# 科技成果线上登记流程

### 一、申请线上登记账号

首次线上登记需向吉林省科技厅审批办申请科技成果线上登记登录账号和设置密码。

#### 二、线上登记与要求

申请登记单位登录 https://cgdj.tech110.net/yhgl/login.jsp,进入"国家科技成果在线登记系统"。

申请登记单位在线完整填写科技成果信息,并上传评价材料 等附件(一般科技项目为验收证书、标准项目为标准审批表、发 明专利提供专利证书及其转化证明材料、自选项目提供评价报告 等),检查无误后在线提交材料。所有材料中科技成果名称、完 成人员等信息要求一致,第一完成单位及科技成果主持人对材料 真实性负责,虚假申报将取消登记资格。

#### 三、在线审核

省科技厅审批办对在线申请登记提交的申报材料进行审核, 通过审核的给予科技成果登记证书号码,登记单位或个人可通过 线上系统查询审核结果。

## 四、获取证书

完成科技成果在线登记的单位或个人可通过登录"吉事办

APP"在线下载科技成果登记电子证书(具体操作参考附件《电子证照查询使用手册》),或申请邮寄科技成果证书。

# 五、联系方式

联系人: 梁克

电话: 0431-82752872

地 址: 吉林省长春市南关区人民大街 9999 号省政务服务 中心 214 室